## Kanalbilder

Kanalbilder, umgangssprachlich unter den Synonym <u>Kanalbanner</u> bekannt, werden oben auf deiner Kanalseite als Banner angezeigt auf. Sie sind individuell gestaltbar, natürlich gelten hier aber auch die allgemeinen YouTube Richtlinien.

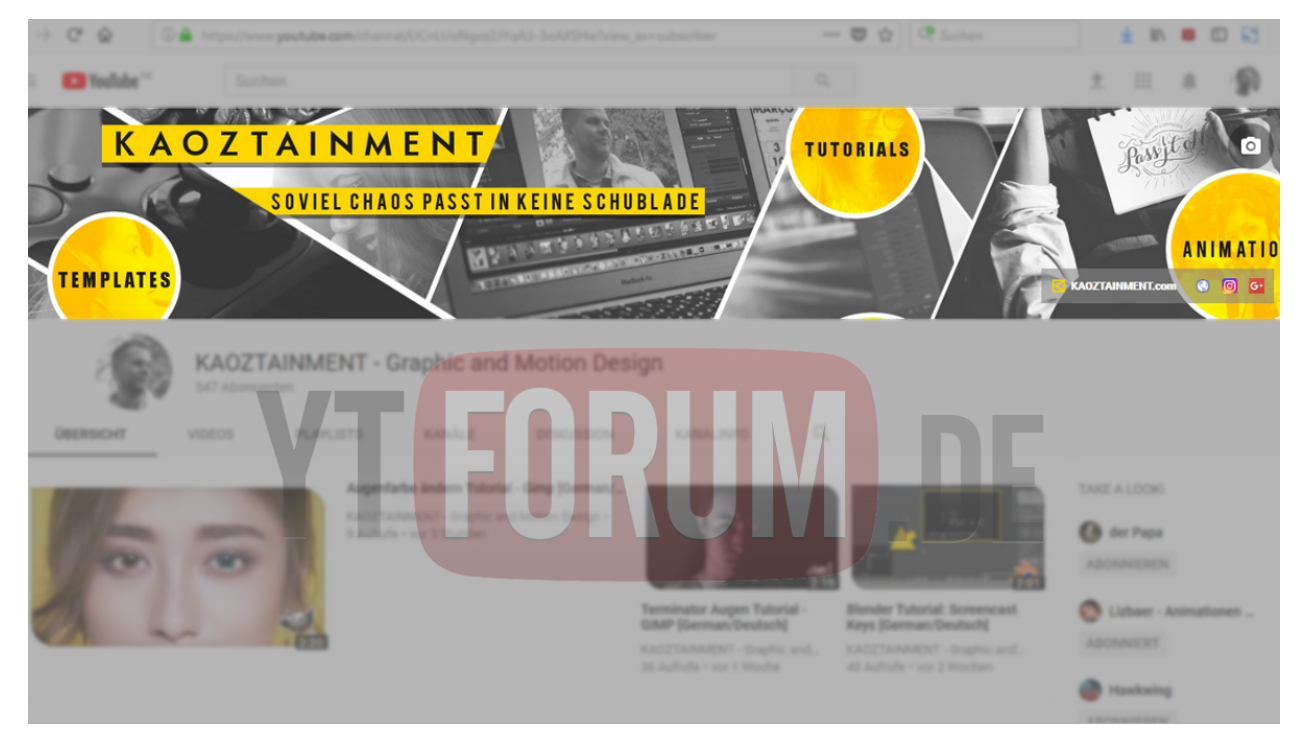

Mindest Größe: 2.048 x 1.152 px

Empfohlen Größe: 2.560 x 1.440 px

Maximale Dateigröße: 4 MB

Ein Template für das Kanalbild von YouTube selbst findest du HIER.

Um das Kanalbild zu ändern, geht man folgende Schritte durch:

## Desktop:

- Klicke rechts oben auf deinen Avatar, und klicke dort auf "Mein Kanal"
- Auf deinem <u>Kanal</u> angekommen, findest du oben im Banner, wenn du mit der Maus drüber gehst ein Kamera Symbol, worauf du klickst
- Im folgenden Pop Up, kannst du nun ein bereits hochgeladenes Foto auswählen oder ein neues hochladen
- Danach erscheint eine Vorschau, in der du siehst, wie das Kanalbild auf den jeweiligen Geräten angezeigt wird. Klicke auf Ausschnitt anpassen, um Änderungen vorzunehmen. oder auf auswählen um dein Kanalbild zu bestätigen.

## Android:

- Tippe auf das Kontosymbol .
- Tippe auf dein Kanalsymbol auf der linken Seite.
- Tippe rechts auf "Einstellungen" .
- Tippe auf das Kamerasymbol .
- Nun kannst du aus zwei Optionen auswählen: Foto machen oder Aus den eigenen Fotos auswählen. Du wirst dann zur Kamera oder Fotogalerie deines Geräts weitergeleitet.
- Nachdem du dich für ein Bild entschieden hast, schneide es zu und tippe auf Speichern.

## IPhone/IPad:

- Tippe oben rechts auf das Kontosymbol .
- Tippe auf dein Kanalsymbol auf der linken Seite.
- Tippe auf "Einstellungen" .
- Tippe auf das Kamerasymbol .
- Nun kannst du aus zwei Optionen auswählen: Foto machen oder Aus den eigenen Fotos auswählen. Du wirst dann zur Kamera oder Fotogalerie deines Geräts weitergeleitet.
- Nachdem du dich für ein Bild entschieden hast, schneide es zu und tippe auf Speichern.

Passende Kanalbilder kann man sich selbst mit Programmen wie Photoshop, Gimp oder Paint erstellen. Aber man kann sich dazu auch Hilfe von Designern holen z.B. hier auf dem Marktplatz.